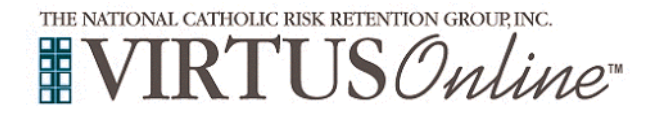

| Antes de completar la capacitación en línea <b>Protegiendo a los</b><br><b>Niños de Dios</b> , todos los participantes deben registrarse primero en<br>VIRTUS Online. Haga clic en el enlace VIRTUS para acceder a la<br>página de registro VIRTUS:<br>Para registrarse, haga clic en este enlace:<br><u>https://www.virtusonline.org/virtus/sp_reg_2.cfm?theme=0&amp;org=17045</u><br>O regístrese visitando www.virtus.org y haga clic en 'ESPAÑOL:<br>ACCESO O INSCRIPCIÓN'.                                                                                                    | <ul> <li>■ VIRTUS<sup>™</sup></li> <li>■ Excelencia</li> <li>■ Construye</li> <li>■ Confianza</li> </ul>                                                                                                    |
|----------------------------------------------------------------------------------------------------|----------------------------------------------------------------------------------------------------|
| Aquellos que completaron los requisitos del entorno seguro en el<br>pasado ya han sido asignados a un identificador de usuario<br>VIRTUS.<br>Haga clic en <b>continuar</b> para proceder.                                                                                                    | Si desse registrares para obtener una "Protegiendo a los Ntiños de Dios" taller, por favor continúe.<br>Por favor cres un nombre de usuario y contraseña para acceder a su cuenta Les nembres canues camo Mora y bar o su poner anticitar y este poner anticitar y este a pueden ser repetidos. Supermos que utilite su nombre y este ou usuario: Crear una contraseña: Continuar  Resenventemente que utilite inde bara robisculos y este poner anticitar y este debre Resenventemente que utilite inde bara robisculos y este poner este debre Resenventemente que utilite inde bara robisculos y entreseña de actenter por la more y este contraseña Resenventemente que utilite inde bara robisculos y entreseña de actenter por la mores de contenes Su conteseña de actenter por la mores de contenes. Su conteseña de actenter por la mores de contenese. Su conteseña de actenter por la mores de contenese. Sub importante acues de accesarde accesarde accesarde accesarde Resenventeres conteneses de mores de conteneses de conteneses. Sub importante accesarde accesarde accesarde Resenventeres de mores de conteneses de accesardes. Sub importante accesarde accesarde accesardes. Sub importante accesarde accesarde accesardes. Sub importante accesarde accesarde accesardes. Sub importante accesarde accesarde accesardes. Sub importante accesarde accesarde accesardes. Sub importante accesarde accesarde accesardes. Sub importante accesarde accesardes. Sub importante accesarde accesardes. Sub importante accesarde accesardes. Sub importante accesarde accesardes. Sub importante accesarde accesardes. Sub importante accesarde accesardes. Sub importante accesarde accesardes. Sub importante accesarde accesardes. Sub importante accesarde accesardes. Sub importante accesarde accesarde accesardes. Sub importante accesarde accesardes. Sub importante accesarde accesardes. Sub importante accesarde accesardes. Sub importante accesarde accesardes. Sub importante accesarde accesardes. Sub importante accesarde accesardes. Sub importante accesardes accesardes. Sub importante a |
|                                                                                                    |                                                                                                    |
| <ul> <li>Proporcione toda la información solicitada en la pantalla.<br/>Varios son obligatorios, tales como: primer nombre y apellido, dirección de correo electrónico/e-mail, dirección de domicilio personal, ciudad, estado, código postal, número de teléfono y fecha de nacimiento.</li> <li>No regrese a la página anterior, si lo hace se perderá su información.</li> <li>Si no tienes una dirección de correo electrónico, considere obtener una cuenta de correo gratuita en mail.yahoo.com, o cualquier otro servicio gratuito. Esto es necesario para su Coordinador de VIRTUS para comunicarnos con usted. Si usted no puede obtener una dirección de correo electrónico, escriba: <u>noaddress@virtus.org</u>.</li> <li>Haga clic en continuar para proceder.</li> </ul> | Por favor proporcione la información solicitada a continuación   No regrese a la pagina anterior, si lo hace se perderà su información.   Escriba su nombre tal como aparece en la identificación que presentará el día del taller.   Escriba su nombre tal como aparece en su licencia de conducir o pasaporte   Saludo - por favor seleccione - \   Primer nombre*   Segundo nombre*   Apellido*   Domicilio personal 2   Ciudad*   Estado - Select*   Código postal*   Teléfono laboral*   Teléfono laboral*   Fecha de nacimiento (Mes/Día/Año)*   Lista de los alias, nombres de soltera, o nombres de matrimonio anterior.   Primer nombre   Segundo nombre*   Antecedentes Comprueba   Antias 2   Alias 3   Continuar                                                                                                    |
| Por favor seleccione el primario ubicación donde trabaja o es<br>voluntario.<br>Haga clic en continuar para proceder.                                                                                                    | Por favor seleccione el primario ubicación donde trabaja o es voluntario.<br>Ubicación: - Por favor seleccione - V<br>Continuar                                                                                                    |
|                                                                                                    |                                                                                                    |

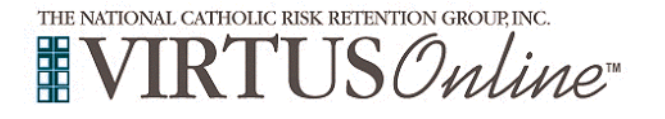

## Diócesis de Green Bay Instrucciones de registro

| <ul> <li>Seleccione la ubicación principal en la que trabaja o voluntario haciendo clic en el botón hacia abajo y seleccionando la ubicación.</li> <li>Haga clic en Continuar para continuar.</li> <li>Por favor, elija el papel que desempeña dentro de la Diócesis y/o parroquia o escuela (Utilice las descripciones para determinar las funciones apropiadas para seleccionar). Por favor, compruebe todo lo que se aplica.</li> <li>Haga clic en Continuar para continuar.</li> </ul> | Por favor seleccione el primario ubicación donde trabaja o es voluntario.         Ubicación:       All Saints Catholic School Inc (Antigo)         Seleccione todos los oficio que desempeña en esta ubicación         Por favor marque todos los que apliquen. Debe seleccionar al menos uno:         Educator         Empleado<br>(ParroquialParroquial)         Employee<br>(Diocesan/Eparchial)         Voluntario         Sacerdote         Diácono         Candidato para Ordenación |
|----------------------------------------------------------------------------------------------------|----------------------------------------------------------------------------------------------------|
|                                                                                                    | Si tiene un título dentro de su diócesis, ingréselo debajo. Si no tiene un título, describa brevemente lo que hace. Título o puesto de servicio: Continuar                                                                                                    |
| Sus lugares seleccionados se muestran en la pantalla.<br>Seleccione <u>SÍ</u> , si tiene que agregar otros lugares. (Siga la instrucciones<br>del paso anterior para seleccionar más lugares).<br>De lo contrario, si su lista de lugares está completa, seleccione <u>NO.</u>                                                                                                    | Ha elegido las siguientes ubicaciones y oficio:<br>All Saints Parish (Denmark)<br>• Volunteer ✓<br>¿Estás asociado con alguna otra ubicación?<br>Sí No                                                                                                    |
| Por favor conteste las siguiente tres preguntas.                                                                                                    | ¿Usted interactúa, trabaja o tiene contacto con menores en esta organización?<br>○ Sí<br>○ No                                                                                                    |
| Haga clic en "Continúa" para proceder.                                                                                                    | <ul> <li>¿Interactúa, trabaja o entra en contacto con adultos vulnerables de esta organización?</li> <li>Sí</li> <li>No</li> <li>¿Usted maneja, supervisa o inspecciona empleados o voluntarios de cualquier tipo a nombre de esta arquidiócesis/diócesis/organización religiosa?</li> </ul>                                                                                                    |
|                                                                                                    | ⊖ Si<br>⊖ No<br>Continuar                                                                                                    |
|                                                                                                    |                                                                                                    |

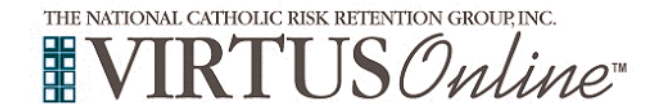

| Proporcione un acuse de recibo electrónico para confirmar que ha recibido el documento.                                                                                                    | Diocese of Green Bay, WI<br>Código Diocesano de Conducta Pastoral                                                                                                    |
|----------------------------------------------------------------------------------------------------|----------------------------------------------------------------------------------------------------|
|                                                                                                    | ·≔ ··· _ + 1 of 2 ··· Q ··· ▲                                                                                                    |
| Haga clic en Continuar.                                                                                                    |                                                                                                    |
|                                                                                                    | V                                                                                                    |
|                                                                                                    | Protection     Por la presente declaro que he descargado, leido y entiendo este documento.                                                                                                    |
|                                                                                                    | Proporcione un acuse de recibo electrónico para confirmar que ha recibido el documento anterior.                                                                                                    |
|                                                                                                    | Nombre completo": (Maria Gomez)                                                                                                    |
|                                                                                                    | Continuar                                                                                                    |
|                                                                                                    |                                                                                                    |
| Si se le presentan las pantallas de referencia, proporcione tres<br>referencias de personas que haya conocido durante al menos un<br>año y que puedan recomendarlo para el servicio con niños y/o<br>jóvenes. No incluya a sus parientes. | Enumere a continuación las personas que conoce desde hace <u>al menos un año</u> y<br>que podrían recomendarle para prestar servicio con niños y/o jóvenes.<br><u>No incluya familiares</u> .<br>Referencia 1 de 3<br>Nombre de pila<br>Apellido<br>Email<br>Teléfono 2<br>Dirección<br>Dirección 2<br>Ciudad<br>Estado<br>Código postal |
|                                                                                                    | Cuânto tiempo hace que conoce a esta persona                                                                                                    |
|                                                                                                    | Continuar                                                                                                    |
| Responda sí o no a las siguientes preguntas y agregue una respuesta si responde afirmativamente:                                                                                                    | No responder las preguntas de manera completa y honesta es motivo de no aprobación.<br>¿Alguna vez, por alguna razón, ha sido suspendido, despedido o pedido renunciar a un puesto<br>remunerado o voluntario?<br>O sí<br>O no<br>En caso afirmativo, expliquelo portavor                                                                |
|                                                                                                    | Alguna vez ha sido condenado o se ha declarado culpable o no ha sido impugnado, puesto en<br>libertad condicional, con libertad condicional, supervisión comunitaria o adjudicación por un delito o<br>antore esta bajo carpos por algún delto?<br>O SI<br>O No<br>En caso afirmativo, expliqueio porfavor                               |
|                                                                                                    | Aguna vez ha sido acusado o arrestado por abusar fúsica, sexual o emocionalmente de un niño o o si o No En caso afirmativo, expliquelo porfavor                                                                                                    |
|                                                                                                    |                                                                                                    |
|                                                                                                    | Continuar                                                                                                    |

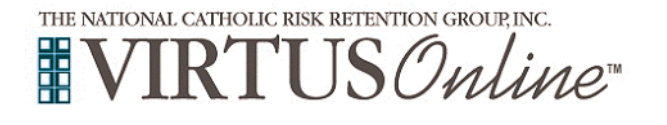

## Diócesis de Green Bay

## Instrucciones de registro

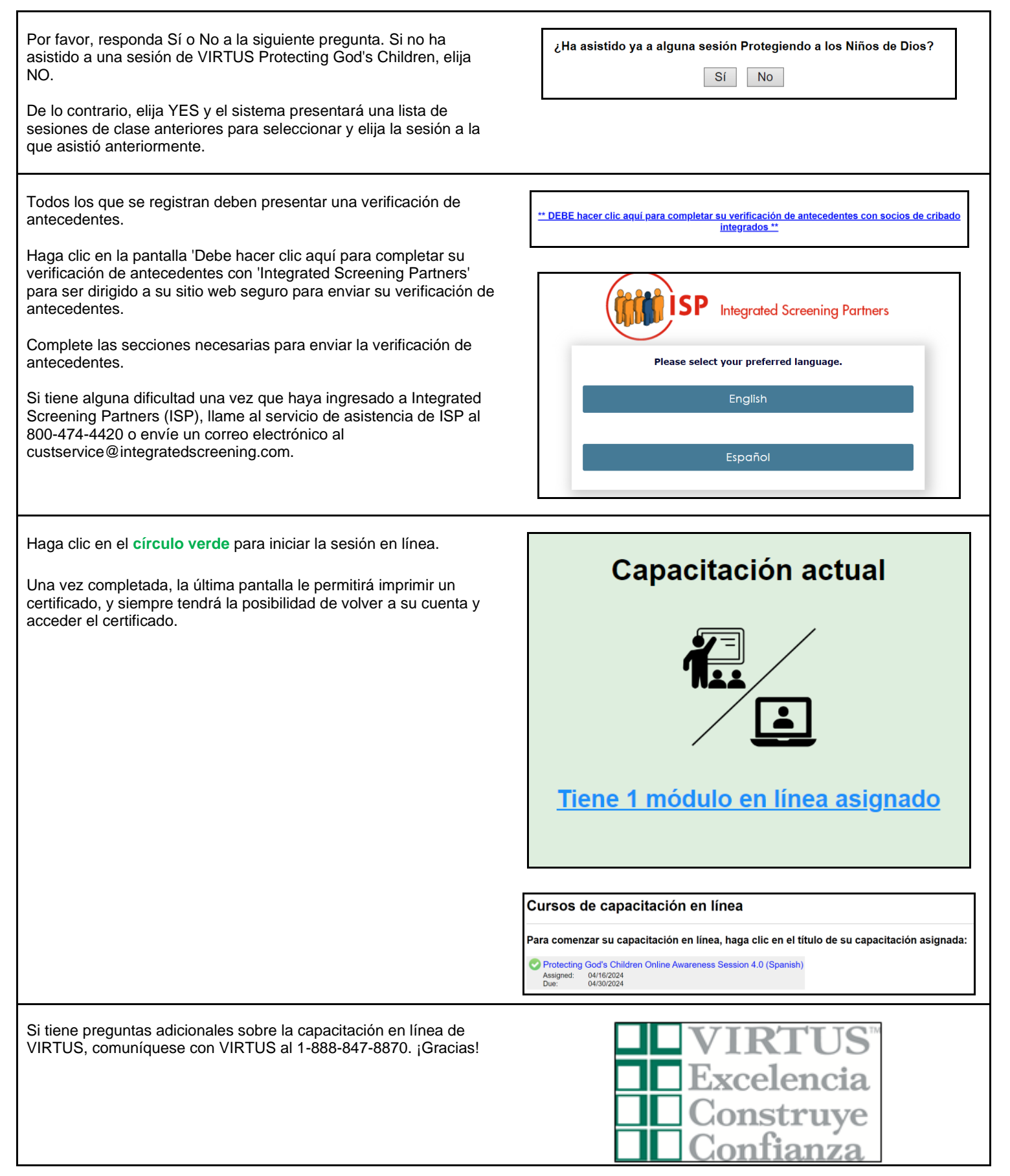